## INSTRUKCJA – INTERNETOWA REJESTRACJA KANDYDATA

## ZAŁOŻENIE KONTA W IRK

- 1. Aby zapisać się na studia podyplomowe w UMCS, wejdź na stronę: <u>https://irk.umcs.pl/pl/home/POD/</u>
- 2. Kliknij przycisk "Utwórz konto":

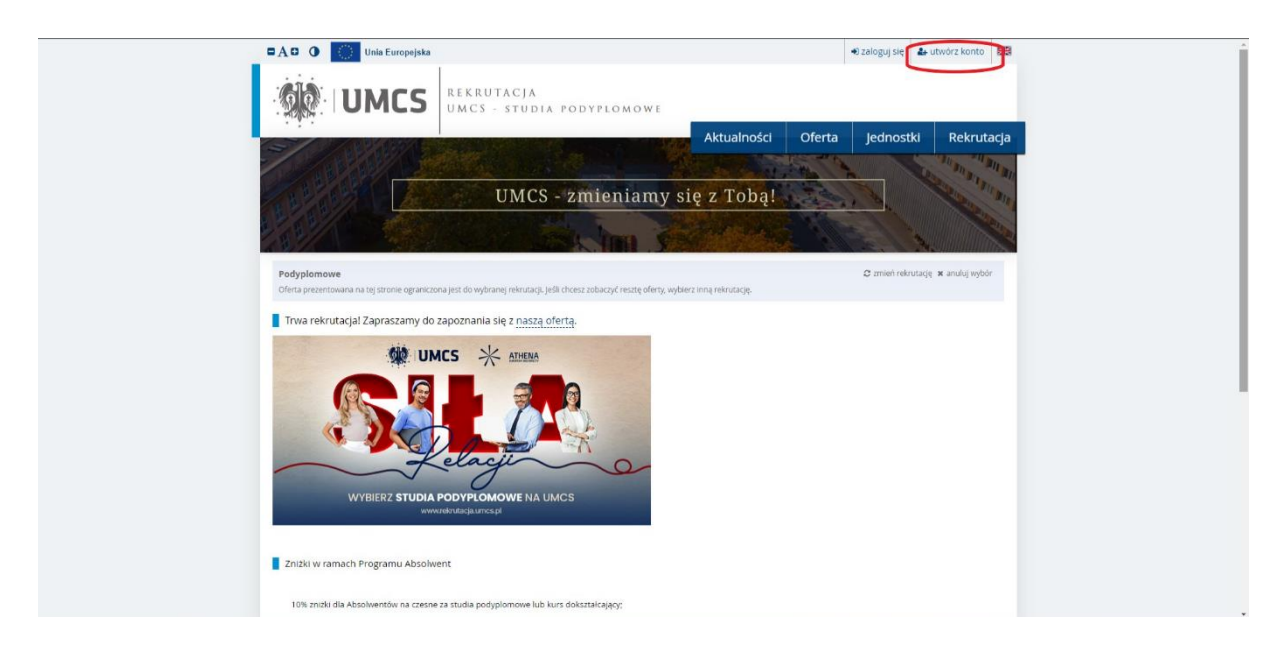

- 3. Zaakceptuj zapoznanie się z klauzulą informacyjną RODO.
- 4. Utwórz konto, podając adres mailowy oraz ustalając hasło.

Hasło musi składać się z minimum 8 znaków, w tym minimum jednego znaku z każdej tych grup: duża litera, mała litera, cyfra, znak specjalny (np. @ ! ^).

- 5. Na podany adres mailowy zostanie wysłany link aktywacyjny.
- 6. Po kliknięciu w link konto stanie się aktywne.

## UZUPEŁNIANIE DANYCH KANDYDATA

- 1. Wejdź na stronę IRK i wybierz odnośnik rekrutacji na studia podyplomowe.
- 2. Zaloguj się do IRK.
- 3. Kliknij zakładkę "moje konto".
- 4. Przejdź do zakładki "Formularze osobowe" i uzupełnij:
  - Podstawowe dane osobowe
  - Adres i dane kontaktowe
  - Wykształcenie.

Wgrywanie zdjęcia nie jest obowiązkowe.

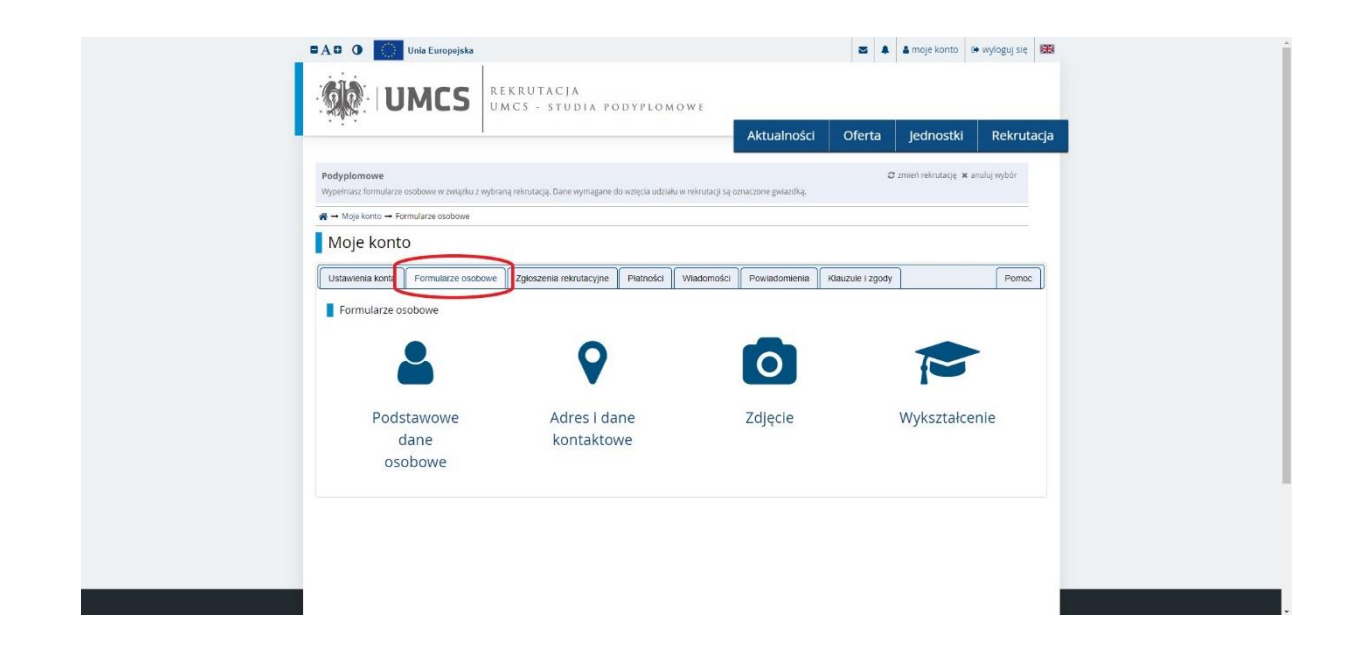

- 5. W zakładce "Wykształcenie":
- Uzupełnij oznaczone czerwoną gwiazdką podstawowe dane dotyczące wykształcenia średniego, a następnie kliknij "**Zapisz"**:

|                                                                                                    | 1.                                                                                                    |                                                                                                    |                                                                                                    | Aktualności                                                                                                    | Oferta                                                                                                    | Jednostki                                                                                         | Rekrutacja                                                                                            |
|----------------------------------------------------------------------------------------------------|----------------------------------------------------------------------------------------------------|----------------------------------------------------------------------------------------------------|----------------------------------------------------------------------------------------------------|----------------------------------------------------------------------------------------------------|----------------------------------------------------------------------------------------------------|---------------------------------------------------------------------------------------------------|----------------------------------------------------------------------------------------------------|
| Podyplomowe<br>Wypełniasz formularze osobowe w zw                                                                                                    | ążku z wybraną rekrutacją. Dane w                                                                                                    | ymagane do wzięc                                                                                                    | sa udziału w rekrutacji są                                                                                                    | oznaczone gwiazdką.                                                                                                    | c                                                                                                    | zmleń rekrutację 🗙 a                                                                              | nuluj wybór                                                                                           |
| 🗰 🕂 Moje konto 🕂 Formularze osob                                                                                                    | iwe → Wykształcenie                                                                                                    |                                                                                                    |                                                                                                    |                                                                                                    |                                                                                                    |                                                                                                   |                                                                                                    |
| Formularze osobo                                                                                                    | owe                                                                                                    |                                                                                                    |                                                                                                    |                                                                                                    |                                                                                                    |                                                                                                   |                                                                                                    |
| Podstawowe dane osobowe                                                                                                    | Adres i dane kontaktowe                                                                                                    | Zdiecie                                                                                                    | Wykształcenie                                                                                                    |                                                                                                    |                                                                                                    |                                                                                                   |                                                                                                    |
| Wpisując swoje dane, pamiętaj, ze<br>polskim nazwy własne (takie jak ni<br>zastosuj odpowiednią transkrypcji<br>• – Polo oznoczone symbolem gwia                                                                                                    | po pomyślnym rozpatrzeniu zgł<br>izwa szkoły, miasta) pisze się od<br>na alfabet łaciński. W numeraci<br>tdki są wymagane.                                                                                             | oszenia trafią on-<br>wielkiej litery. Tył<br>n dokumentów n                                                                                                    | e do systemów uczelni i<br>iko pierwsza litera ma b<br>ie umieszczaj spacji ani                                                               | będą drukowane na wyd<br>yć wielka, nie wszystkie. I<br>innych znaków przestani                                                          | ławanych przez uc<br>Nie używaj cyrylicy<br>kowych.                                                                    | zelnię dokumentach.<br>ani chińskich znaków                                                       | W języku<br>, zamiast nich<br>🔀 Zapisz                                                                |
| Wpisując swoje dane, pamiętaj, że<br>polskim nazwy własne (takie jak n.<br>zastosuj odpowiednią transkrypcju<br>• – Polo oznaczone symbolem gwia<br>Szkoła średnia<br>Rodzaj ukończonej szkoły •                                                                                                    | po pomyślnym rozpatrzeniu zgł<br>zwa szkoły, miasta) pisze się od<br>na alfabet łaciński. W numeraci<br>dki są wymogone.                                                                                               | oszenia trafią on<br>wielkiej litery. Tyl<br>n dokumentów n                                                                                                    | e do systemów uczelni i<br>lko pierwsza litera ma b<br>le umieszczaj spacji ani                                                               | będą drukowane na wyd<br>yć wielka, nie wszystkie.<br>innych znaków przestank                                                            | lawanych przez uc<br>Nie używaj cyrylicy<br>kowych:                                                                    | zelnię dokumentach.<br>ani chińskich znaków                                                       | W języku<br>, zamiast nich<br>🔁 Zapisz                                                                |
| Wpisując swoje dane, pamiętaj, ze<br>polskim nazwy własne (takiej jak n.<br>zastosuj odpowiednią transkrypcju<br>• - Polo oznoczone symbolem gwio<br>Szkoła średnia<br>Rodzaj ukończonej szkoły •<br>Nazwa ukończonej szkoły •                                                                                  | po pomyšlnym rozpatrzeniu zgł<br>zwa szkoły, miastaj pisze się od<br>na alfabet łaciński. W numeraci<br>tdki są wymagane.                                                                                              | oszenia trafią on-<br>wielkiej litery. Tyj<br>h dokumentów n                                                                                                    | e do systemów uczelni i<br>ko pierwsza litera ma b<br>le umieszczaj spacji ani                                                                | będą drukowane na wyd<br>yć wielka, nie wszystkie.<br>innych znaków przestank                                                            | lawanych przez uc<br>Nie używaj cyrylicy<br>kowych.                                                                    | zelnię dokumentach.<br>ani chińskich znaków                                                       | W języku<br>, zamiast nich<br>B Zapisz                                                                |
| Vprsuga c woje dane, pamietaj ze<br>polstim nazvy ukane takia juka<br>* - Polo oznaczone symbolem gwia<br>Szkoła średnia<br>Rodzaj ukończonej szkoły *<br>Nazwa ukończonej szkoły *                                                                                                    | po pomyślnym rozpatrzeniu zgł<br>zrwa szków, mantaj pisze się od<br>ana afabet łaciński. W numeraci<br>trkk są wymogone.<br>Zacznij wprogwać nazwę szkoły<br>zmajdują. No. po wpisalmu Ydw<br>zmajdują rzem.           | oszenia trafią on-<br>wielkiej litery. Tył<br>h dokumentów n<br>n dokumentów n<br>, aby system wyś<br>szawa XXI <sup>-</sup> system                                                                                                    | e do systemów uczelni i<br>kio pierwsza litera ma b<br>ie umieszczaj spacji ani<br>wietlił listę podpowiedz<br>m podpowie listę szkół z       | będą drukowane na wyd<br>yć wielka, nie wzpystkie. I<br>innych znaków przestank<br>w dozesz wpisać nazwę r<br>Warszawy, które mają w     | Jawanych przez uc<br>Nie używaj cyrylicy<br>kowych.<br>miejscowości, aby<br>r nazwie YOCF, jeśli                       | zelnie dokumentach.<br>ani chińskich znaków<br>wyświetlić listę szkół,<br>szkoły nie ma na liścia | W języku<br>, zamiast nich<br>CZapisz<br>0/200<br>stóre się w niej<br>, możeśz                        |
| Wpotaje sovje dane pamieta za<br>oblavn nazvy vekne taka jeli n<br>zastosuj odpovledna transkripcij<br>* - Polo zmractone symbolice pesa<br>Szkola šrednia<br>Rođaj ukończonej szkoły *<br>Miejscowość ukończonej<br>szkoły                                                                                     | po porný dílovní rozpátrsehu sáj plane sie od<br>na alfabet lacinski. W numeraci<br>tišk są wymogone.<br>Zacznij wprzywać nazwę szkoły<br>znajdują. No "zo wpisaniu Wai<br>wpistać ja ręcznie.                         | oszenia trafią on-<br>wielkiej litery. Ty<br>o dokumentów n<br>o dokumentów n<br>szawa XXI system wyś<br>szawa XXI syster                                                                                                    | e do systemów uczelni i<br>ko pierwsza litera ma b<br>le umieszczaj spacji ani<br>wietlił listę podpowiedz<br>m podpowie listę szkół J        | będą drukowane na wydy<br>ż wietka, nie wszystkie, na<br>innych znaków przestank<br>w Wozesz wpisać nazwę r<br>Warszawy, które mają w    | lawanych przez uc<br>Nie używaj cyrylicy<br>κονγych:<br>πiejscowości, aby<br>r nazwie '200', jeśli                     | zelnię dokumentach.<br>ani chińskich znaków<br>wyświetlić listę szkół,<br>szkoły nie ma na liście | W języku<br>, zamiast nich<br>B Zapisz<br>0 / 200<br>stóre się w niej<br>a, możeśz<br>0 / 50          |
| Viposije dane, pamieta za objektor<br>navnje veleme nakle jeli na<br>zastosuj odpovednje transkrijenje<br>* - Polo zanaczone symbolem genar<br>Szkola Srednia<br>Rodzaj ukończonej szkoły *<br>Miejscowość ukończonej<br>szkoły<br>Kraj ukończonej szkoły                                                       | po porty filosofia prince sign of<br>ma alfabet lacihisk. W numeraci<br>tali ka di kachiski. W numeraci<br>dali za wymagane.<br>Zacznij wpisywać nazwę szkoły<br>znajobą, Np. po wpisanu Wa<br>wpisać ją ręcznie.      | oszenia trafią on-<br>wielkiej litery. Ty<br>o dokumentów n<br>o dokumentów n<br>szawa XXI system<br>szawa XXI system                                                                                                    | e do systemów uczelni i<br>ko pierwsza litera ma b<br>te umieszczaj spacji ani<br>wsetki listę podpowiedz<br>m podpowie listę szkół j         | będą drukowane na wydy<br>yć wietka, nie wszystkie. Ik<br>innych znaków przestank<br>w kozesz wojsać nazwę ry<br>Warszawy, które mają w  | ławanych przez uc<br>Nie używaj cyrylicy<br>kowych:<br>miejscowości, aby<br>r nazwie 'YOC', jeśli                      | zelnię dokumentach,<br>ani chińskich znaków<br>wyświetlić listę szkół,<br>szkoły nie ma na liście | W języku<br>, zamiast nich<br>CZapisz<br>0 / 200<br>które się w niej<br>, możesz<br>0 / 50            |
| Wpołagi sowie done pamięta i z<br>oblam nazy wiene takie jak na<br>zastosuj odpowiedną transkrypcji<br>szkola średnia<br>Rodzaj ukończonej szkoły *<br>Nazwa ukończonej szkoły *<br>Miejscowość ukończonej<br>szkoły *<br>Kraj ukończonej szkoły *                                                              | po pomy filoym noodtraaniu og<br>pava szkoly, miasta pisze się od<br>an alfabet keinöki. W numeraci<br>toli są wymogene.<br>                                                                                           | oszenia trafia on-<br>wielkiaj ittery. Ty<br>n dokumentów n<br>n dokumentów n<br>s aby system wyś<br>szawa XXI' systei                                                                                                    | e do systemów uczelni i<br>ko pierwsza litera ma b<br>e umieszczaj spacji ani<br>wietlił listę podpowiedr<br>n podpowie listę szkół j         | będą drukiowane na vycje<br>z kwieka, mie wszystkie. In<br>mnych znaklów przestani<br>w warszawy, które mają w<br>Warszawy, które mają w | iawanych przez uc<br>Nie używaj cynylicy<br>kowych.<br>miejscowości, aby<br>niejscowości, aby<br>n nazwie "XXI", jeśli | zelnię dokumentach.<br>ani chińskich znaków<br>wyówietlić listę szkół,<br>szkoły nie ma na liście | W języku<br>, zamiast nich<br>C Zapisz<br>0/200<br>ttóre się w niej<br>n, możesz<br>0/50              |
| Wpołając sowje dane "pamiętu za<br>oblawni nazwy wkane Raka juk na<br>zastosuji odpowiednią transkrypcji<br>s - Arola zmiaczone symboliem gwisa<br>Szkola średnia<br>Rodzaj ukończonej szkoły *<br>Miejscowość ukończonej<br>szkoły *<br>Kraj ukończonej szkoły *<br>Universystet Mari Curre-S3<br>Numer albumu | po pomytałym rozpatrzeniu zgli<br>na alfabet lacinski. W numeraci<br>dki ra wymagane.<br>Zaczni y potywać nazwę tstłoż<br>majekieja Nau po wpisaniu Wak<br>wpisać ja ręcznie.<br>•• wybierz -<br>kodowskiej w Lublinie | oszenia trafią on<br>wielkiej ittery. Ty<br>h dokumentów n<br>h dokumentów n<br>k dokumentów n<br>k dokumentów | e do systemów uczelni i ko pierwsza litera m a b<br>ko pierwsza litera m a b<br>e umieszczaj spacji an<br>wsetli listę podpowied kisę uzkół j | będą drukiowane na vycj<br>k wiekla, mie wrzystkie. I<br>mnych znaklów przestani<br>w Mozesz wprasź nazów pr<br>Warszawy, które mają w   | ławanych przez uc<br>Nie używaj cynylicy<br>kowych.<br>miejscowości, aby<br>niejscowości, aby                          | zelnię dokumentach.<br>ani chińskich znaków<br>wyświetlić listę szkół,<br>szkoły nie ma na liści  | W języku<br>, zamiast nich<br>P Zapisz<br>0/200<br>stóre się w niej<br>n, możeśz<br>0/50<br>v<br>0/20 |

• Przejdź do dodawania wykształcenia wyższego i uzupełnij wszystkie widoczne pola (nie tylko te z gwiazdką).

| W zakatności od tego, jakie zgłoszer<br>dodawać bez podawania pełnych in<br>Dokumenty<br>Wykształcenie średnie | ia chcesz utworzyć, musisz dodać doku<br>formacji o nich. Informacje te mogą by<br>Mozesz tutaj dodać informacje o swoj | umenty podwiadczające uzyskanie odpowiedniego wykształa<br>c jednak wymagane do uzupełnienia przed wydrukowaniem<br>ej maturze lub dokumentach równoważnych. | enia lub kwalifikacji. Niektóre dokumenty możesz<br>dokumentów. |  |
|----------------------------------------------------------------------------------------------------|----------------------------------------------------------------------------------------------------|----------------------------------------------------------------------------------------------------|-----------------------------------------------------------------|--|
| wykształcenie wyższe                                                                                           | <ul> <li>Dodaj dokument</li> <li>Možesz tutaj dodač informacje o uzysl</li> <li>Dodaj dokument</li> </ul>               | kanym vyksztakeniu wyższym.                                                                                                    |                                                                 |  |
| Certyfikaty i inne dokumenty                                                                                   | Możesz tutaj dodać informacje o innye<br>O Dodaj dokument                                                               | ch posiadanych dokumentach, które mają zostać uwzględnic                                                                                                    | ane w rekrutacji.                                               |  |
|                                                                                                    | MCS                                                                                                    | Uniwersynet Maril Curie-Skłodowskiej w Lublinie<br>• p. Ju Maril Curie-Skłodowskiej 5<br>"Z Maril Curie-Skłodowskiej 5<br>• www.: ntgo/curiec.gol            | Intervetowa Reknutacja Kandydatów                               |  |
|                                                                                                    | <ul> <li>Międzyuniwersys</li> </ul>                                                                                     | eckle Centrum Informatyzacji . Wszystkie prawa zastrzeżone.                                                                                                  |                                                                 |  |

• Po uzupełnieniu wszystkich pól kliknij "Zapisz"

|                                                              |                                                           | A DAY OF DESCRIPTION                    | 00000                | and a second of        | Distance in the second |
|--------------------------------------------------------------|-----------------------------------------------------------|-----------------------------------------|----------------------|------------------------|------------------------|
|                                                              |                                                           | Aktualnosci                             | Oferta               | Jednostki              | Rekrutacja             |
| A → Moje konto → Formularze osobowe → Wi                     | kształcenie → Dodaj dokument                              |                                         |                      |                        |                        |
| Dodaj dokument                                               |                                                           |                                         |                      |                        |                        |
|                                                              |                                                           |                                         |                      |                        | -                      |
| <ul> <li>Pola oznaczone symbolem gwiazaki są wymo</li> </ul> | gane.                                                     |                                         |                      | E                      | Zapisz                 |
| Rodzaj dokumentu *                                           |                                                           |                                         |                      |                        | *                      |
| Rok uzyskania dokumentu *<br>Rok dokun                       | entu powinien zgadzać sie z data wydania. Jeśli nie ma    | esz leszcze dokumentu, ale otrzym       | nasz go w naiblizszi | /m czasie, wpisz obec  | ny rok.                |
| Numer dokumentu                                              |                                                           |                                         |                      |                        | 0/200                  |
| W numerz-                                                    | e nie powinna występować spacja.                          |                                         |                      |                        |                        |
| Data wydania dd.mm.m                                         | rr                                                        |                                         |                      |                        |                        |
| Rodzaj instytucji<br>wystawiającej                           |                                                           |                                         |                      |                        | ~                      |
| Nazwa instytucji                                             |                                                           |                                         |                      |                        | 0 / 200                |
| wystawiającej Możesz wp                                      | isać nazwę miejscowości, aby wyświetlić listę instytucji, | , które się w niej znajdują, jeśli insi | tytucji nie ma na li | ście, możesz wpisać ja | ą ręcznie.             |
| Miejsce wydania                                              |                                                           |                                         |                      |                        | 0/80                   |
| Kraj wydania *                                               |                                                           |                                         |                      |                        | ~                      |
| Komentarz                                                    | sz dokument nieznanego tvou konieczole go oniszl          |                                         |                      |                        | 0/500                  |
| Jesa abaej                                                   |                                                           |                                         |                      |                        |                        |

• Klikając "Dodaj plik" wgraj skan dyplomu:

| Kraj wydania                                  | • Polska                           |                                                                                                    | ~                                                                                                    |  |
|-----------------------------------------------|------------------------------------|----------------------------------------------------------------------------------------------------|----------------------------------------------------------------------------------------------------|--|
| Komenta                                       | z<br>Jeśli dodajesz dokument niez: | nanego typu, koniecznie go opiszi                                                                                         | 0 / 500                                                                                                    |  |
|                                               |                                    |                                                                                                    | 🕽 Zapisz i wróć 🛛 😫 Zapisz                                                                                                    |  |
| Sector 100 (100 (100 (100 (100 (100 (100 (100 | Plik nie jest wymagany dla tej     | jo dokumentu. Maksymalna liczba plików: 5.                                                                                | · · · · · · · · · · · · · · · · · · ·                                                                                                  |  |
|                                               |                                    |                                                                                                    |                                                                                                    |  |
|                                               | JMCS                               | Uniwersytet Marii Curie Skłodowskiej w Lubinie<br>V pl. Marii Curie Skłodowskiej 5<br>20031 Lubin<br>Www. http://unics.gl | Internetowa Rekrutacja Kandydatów<br>₽ IRK 1.16.2 (ab4bbd66) :: 2024-05-28<br>Ŧ naces strony<br>₽ Internesa dostępności<br>E Instalia: |  |
|                                               | ØMe                                | dzyuniwersyteckie Centrum informatyzacji. Wszystkie prawa zastrzeżone.                                                    |                                                                                                    |  |

• Wgraj skan dyplomu, uzupełnij tytuł pliku i zatwierdź przyciskiem "Zapisz i wróć":

| UMCS REKRUTACJA<br>UMCS - STUDIA PODYPLOMOWE                                                                                                    |             |        |           |            |
|----------------------------------------------------------------------------------------------------|-------------|--------|-----------|------------|
| . Andria .                                                                                                    | Aktualności | Oferta | Jednostki | Rekrutacja |
| or a state of the state of the |             |        |           |            |
| Dyplom magistra                                                                                                    |             |        |           |            |
| wiazaki sanaczone symbolem pwiazaki sa wymarane.                                                                                                    | Zapisz      |        |           |            |
| Plik * Wybierz plik Nie wybrano pliku                                                                                                    |             |        |           |            |
| Tytul pliku *                                                                                                    | 0/500       |        |           |            |
| Komentarz                                                                                                    |             |        |           |            |
|                                                                                                    |             |        |           |            |
|                                                                                                    | ĥ.          |        |           |            |
|                                                                                                    | ) Zapisz    |        |           |            |

• Uzupełnij ocenę z dyplomu w "Edytuj wyniki egzaminów":

| Wykształcenie średnie                 | Mozesz tutaj dodać informacj<br>O Dodaj dokument          | e o swojej maturze lub dokumentach równoważnych.                                                                                                    |                                                                                                    |   |
|---------------------------------------|-----------------------------------------------------------|----------------------------------------------------------------------------------------------------|----------------------------------------------------------------------------------------------------|---|
| Wykształcenie wyższe                  | Możesz tutaj dodać informacj                              | je o uzyskanym wykształceniu wyższym.                                                                                                    |                                                                                                    |   |
|                                       | Dyplom magistra<br>Derskujące dane:<br>- wyniki egzeminów | Rok upplaans dokumentu: 2006<br>Noore dokumentu: 123<br>Data soytani: 2.006.2006<br>Noore indruksi operative soyta and the source soytani: tubin<br>Majore voytani: tubin<br>Noj voytani: Polista<br>Preeslane piki: doytom skan.pdf<br>≠ soyta yu suusi | 🖶 Edytuj wyniki egzerninów 🧹<br>e Skłodowskiej w Lublinie                                                             |   |
|                                       | O Dodaj dokument                                          |                                                                                                    |                                                                                                    | _ |
| Certyfikaty i inne dokumenty          | Możesz tutaj dodać informacj                              | je o innych posiadanych dokumentach, które mają zostać uwzględn                                                                                                    | Jione w rekrutacji.                                                                                                   |   |
|                                       | O Dodaj dokument                                          |                                                                                                    |                                                                                                    |   |
| · · · · · · · · · · · · · · · · · · · |                                                           |                                                                                                    |                                                                                                    |   |
| <b>S</b>                              | MCS                                                       | Uniwersytet Marii Curie-Skłodowskiej w Lublinie<br>V pl. Marii Curie-Skłodowskiej 5<br>20 031 Lublin<br>V www. http://www.sel                                                                                                    | Internetowa Rekrutacja Kandydatów<br>P RK 1,16 2 (ab4bbd66) :: 2024-05-28<br>Trabaja towny<br>O Reklancja dostępności |   |

|    | 66                 | UMCS                                                | REKRUTACJA                                                                                                    |            |               |           |    |           |         |     |
|----|--------------------|-----------------------------------------------------|----------------------------------------------------------------------------------------------------|------------|---------------|-----------|----|-----------|---------|-----|
|    | - Majeria          | United                                              | omes - stobic poorplomowe                                                                                        |            | Aktualno      | ości Ofer | ta | Jednostki | Rekruta | cja |
|    | <b>∦</b> → Moje ko | nto → Formularze osobowe →                          | • Wykształcenie → Dyplom magistra → Edytuj wyniki egzaminó                                                       | N          | Π             |           |    |           |         |     |
|    | Magis              | ter                                                 |                                                                                                    |            | 4             |           |    |           |         |     |
|    |                    |                                                     |                                                                                                    |            | V             | 🖺 Zapisz  |    |           |         |     |
|    |                    |                                                     |                                                                                                    |            |               |           |    |           |         |     |
| ~  | Czy zdawany        |                                                     | Nazwa egzaminu                                                                                                   | Poziom     | Znam<br>wynik | Wartość   |    |           |         |     |
| -~ | Czy zdawany        | Ocena z dyplomu - ostate                            | Nazwa egzaminu<br>czny wynik ze studiów magisterskich                                                            | Poziom     | Znam<br>wynik | Wartość   | -  |           |         |     |
|    | Czy zdawany        | Ocena z dyplomu - ostate<br>Średnia ocen uzyskanych | Nazwa egzaminu<br>czny wynik ze studiów magisterskich<br>w toku studiów II stopnia lub jednolitych magisterskich | Poziom<br> | Znam<br>wynik | Wartość   | <  |           |         |     |

Zatwierdź dane poprzez "Zapisz i wróć".

• W przypadku studiów podyplomowych, na których wymagany jest od kandydata skan suplementu lub innego dokumentu potwierdzającego posiadanie odpowiedniego przygotowania kandydata na studia, np. potwierdzenie posiadania uprawnień pedagogicznych, certyfikat znajomości języka obcego, wybierz **"Dodaj dokument":** 

| dodawać bez podawania pełnych inf | ormacji o nich. Informacje te i                  | nogą być jednak wymagane do uzupełnienia przed wydrukowanier                                                                                                    | n dokumentów.                                                                                                    |  |
|-----------------------------------|--------------------------------------------------|----------------------------------------------------------------------------------------------------|----------------------------------------------------------------------------------------------------|--|
| Wykształcenie średnie             | Mozesz tutaj dodać informacj<br>O Dodaj dokument | e o swojej maturze lub dokumentach równowaznych.                                                                                                    |                                                                                                    |  |
| Wykształcenie wyższe              | Możesz tutaj dodać informacj                     |                                                                                                    |                                                                                                    |  |
|                                   | Dyplom magistra                                  | Rok uzyskama dokumentu 2006<br>Numer dokumentu 123<br>Data vydania: 20.06.2006<br>Navava inchrugi vystatavagogu Universystet Marii Curk<br>Mejsce vydania: Lublin<br>Koji vydania: Polska<br>Przesłane plaka: do vybom skan.pdf<br># oktydy 4 sush | 📰 Edyną wynki egzaminów<br>*-Skłodowskiej w Lublinie                                                                                 |  |
|                                   | O Dodaj dokument                                 |                                                                                                    |                                                                                                    |  |
| Certyfikaty i inne dokumenty      | Mozesz tutaj dodać informacj<br>O Dodaj dokument | e o inných posiadaných dokumentach, które mają zostać uwzględn                                                                                                    | ione w rekrutacji.                                                                                                    |  |
|                                   | ACS                                              | Uniwersytet Marii Curie Skłodowskiej w Lubinie<br>V pl. Marii Curie Skłodowskiej 5<br>20 031 Lubin<br>V ww. crzydy Janczaj                                                                                                    | Internetowa Rekrutacja Kandydatów<br>P 1933 1.16.2 jebitodokij = 2020-05-28<br>+ moja slotovy<br>O tekaropa decegendo<br>Ki konstiti |  |

• Uzupełnij wszystkie dane dotyczące załączanych dokumentów. W przypadku wgrywania kilku dokumentów należy wybrać dane jednego z nich. Kliknij **"Zapisz".** 

|                                    | 1                            |                  |                          | A                 | ktualności             | Oferta              | Jednostki             | Rekrutacja  |
|------------------------------------|------------------------------|------------------|--------------------------|-------------------|------------------------|---------------------|-----------------------|-------------|
|                                    |                              |                  |                          | _                 | Account.               |                     |                       |             |
| A → Moje konto → Formularze os:    | bowe → Wykształcenie → Dot   | laj dokument     |                          |                   |                        |                     |                       |             |
| Dodaj dokument                     | :                            |                  |                          |                   |                        |                     |                       |             |
| • – Pola oznaczone symbolem gwiaz  | dki są wymagane.             |                  |                          |                   |                        |                     |                       | Zapisz      |
| Rodzaj dokumentu *                 | [                            |                  |                          |                   |                        |                     |                       | *           |
| Rok uzyskania dokumentu *          |                              |                  |                          |                   |                        |                     |                       |             |
|                                    | Rok dokumentu powinien zg    | adzać się z datą | wydania. Jeśli nie ma    | asz jeszcze dok   | umentu, ale otrzym     | iasz go w najbliżsa | ym czasie, wpisz obe  | cny rok.    |
| Numer dokumentu                    |                              |                  |                          |                   |                        |                     |                       | 0 / 200     |
|                                    | W numerze nie powinna wys    | tępować spacja.  |                          |                   |                        |                     |                       |             |
| Data wydania                       | dd.mm.rrm                    |                  |                          |                   |                        |                     |                       |             |
| Rodzaj instytucji<br>wystawiającej |                              |                  |                          |                   |                        |                     |                       | v           |
| Nazwa instytucji                   |                              |                  |                          |                   |                        |                     |                       | 0 / 200     |
| wystawiającej                      | Możesz wpisać nazwę miejsc   | owości, aby wyś  | wietlić listę instytucji | i, które się w ni | ej znajdują. Ješli ins | tytucji nie ma na l | ście, mozesz wpisać j | ią ręcznie. |
| Miejsce wydania                    |                              |                  |                          |                   |                        |                     |                       | 07.80       |
| Kraj wydania *                     |                              |                  |                          |                   |                        |                     |                       | *           |
| Komentarz                          |                              |                  |                          |                   |                        |                     |                       | 0/500       |
|                                    | leśli dodajesz dokument niej | manego typu, ko  | nierznia an nniszi       |                   |                        |                     |                       |             |

• Klikając "Dodaj plik" wgraj skany dokumentów:

| Skany dokumer                     | tów                                                                                                    |        |
|-----------------------------------|----------------------------------------------------------------------------------------------------|--------|
| One zostały zapisane.             |                                                                                                    |        |
| Pola oznaczone symbolem gwie      | adki sa wymagane.                                                                                                    | KSZ .  |
| Rodzaj dokumentu                  | Skany dokumentów                                                                                                    |        |
| Rok uzyskania dokumentu *         | 2006                                                                                                    |        |
|                                   | Rok dokumentu powinien zgadzać się z datą wydania. Jeśli nie masz jeszcze dokumentu, ale otrzymasz go w najbliższym czasie, wpisz obecny ro            | ok.    |
| Numer dokumentu                   | 123 3/                                                                                                    | / 200  |
|                                   | W numerze nie powinna występować spacja.                                                                                                    |        |
| Data wydania                      | 20.06.2005                                                                                                    | •      |
| Rodzaj instytucji                 |                                                                                                    | v      |
| wystawiającej                     |                                                                                                    |        |
| Nazwa instytucji<br>wystawiajacej | Uniwersytet Mani Curie-Skłodowskiej Lublinie 467                                                                                                    | / 200  |
| wystamającej                      | Możesz wpisać nazwę miejscowości, aby wyświetlić listę instytucji, które się w niej znajdują. Jeśli instytucji nie ma na liście, możesz wpisać ją ręcz | znie,  |
| Miejsce wydania                   | Lublin 6                                                                                                    | 5 / 80 |
| Kraj wydania *                    | Polska                                                                                                    | ~      |
| Komentarz                         |                                                                                                    | / 500  |
|                                   | Jeśli dodajesz dokument nieznanego typu, koniecznie go opiszl                                                                                          |        |
|                                   | D Zapisz i wród 🖪 Zap                                                                                                    | isz    |
|                                   | Piik jest wymagany dla tego dokumentu. Maksymalna liczba plików: 10.                                                                                   |        |
|                                   |                                                                                                    |        |

• Wgraj skany dokumentów, uzupełnij tytuł pliku i zatwierdź przyciskiem "Zapisz i wróć":

| - 20 | UMU                        | UMCS - STUDIA PODYPL                               | OMOWE<br>Aktualności | Oferta                         | lednostki | Rekrutacia |
|------|----------------------------|----------------------------------------------------|----------------------|--------------------------------|-----------|------------|
| 8-   | foje konto → Formularze os | obowe → Wvkształcenie → Skany dokumentów → Dodaj i | lik                  | and a constant of the constant |           |            |
| S    | any dokumen                | tów                                                |                      |                                |           |            |
| - Po | oznaczone symbolem gwia    | zdki są wymagane.                                  | 🔁 Zapisz             |                                |           |            |
|      | > Plik*                    | Wybierz plik Nie wybrano pliku                     |                      |                                |           |            |
|      | Tytuł pliku *<br>Komentarz |                                                    | 07500                |                                |           |            |
|      |                            |                                                    |                      |                                |           |            |
|      |                            |                                                    | à                    |                                |           |            |
|      |                            | ව Za                                               | olsz i wróć 🖺 Zapisz |                                |           |            |
|      |                            |                                                    | $\wedge$             |                                |           |            |
|      |                            | 4                                                  | 7                    |                                |           |            |
|      |                            |                                                    |                      |                                |           |            |
|      |                            |                                                    |                      |                                |           |            |

## **REKRUTACJA NA STUDIA PODYPLOMOWE**

1. Przejdź do zakładki "Oferta":

| UMCS - STUDIA PODYPLOMOWE                                                                                                  |                        | _    |                        |              |
|----------------------------------------------------------------------------------------------------|------------------------|------|------------------------|--------------|
|                                                                                                    | Aktualnośc Ofe         | erta | ednostki               | Rekrutacja   |
| Podypłomowe<br>Wypeiniasz formularze osobowe w związku z wybraną rekrutacją. Dane wymagane do wzięcia udziału w rekrutacji | są oznaczone gwiazdką. | 6    | a zmień rekrutację 😠 i | anuluj wybór |
| ∰ → Moje konto → Formularze osobowe → Wykształcenie                                                                        |                        |      |                        |              |
| Formularze osobowe                                                                                                    |                        |      |                        |              |
| Adres i dane kontaktowe Zdjęcie                                                                                            | e                      |      |                        |              |
| Rane zostału zanicane                                                                                                    |                        |      |                        |              |
| Conte Lostery Lapronte.                                                                                                    |                        |      |                        |              |
|                                                                                                    |                        |      |                        |              |

2. Wybierz kierunek studiów i kliknij "Zapisz się":

| UMCS - STUDIA PODYPLOMOWE                                                                                                    |                        |                                                          | 1                      |             |
|----------------------------------------------------------------------------------------------------|------------------------|----------------------------------------------------------|------------------------|-------------|
|                                                                                                    | Aktualności            | Oferta                                                   | Jednostki              | Rekrutacja  |
| Podyplomowe<br>Oferta prezentowana na tej stronie ograniczona jest do wybranej rekrutacji. Jeśli chcesz zobaczyć restę oferty, w | bierz inną rekrutację. | ¢                                                        | 3 zmień rekrutację 🛪 a | nuluj wybór |
| offerta → Muzykoterapia → Muzykoterapia - podyplomowe                                                                            |                        |                                                          |                        |             |
| Muzykoterapia - podyplomowe                                                                                                    |                        |                                                          |                        |             |
| Warunkiem ubiegania się o przyjęcie na studia jest rejestracja w Systemie Obsługi Rekrutacji, złożenie                           |                        | Szcze                                                    | góły                   |             |
| wykonanie dwóch utworów muzycznych - szczegóły dot, rozmowy kwalifikacyjnej, elementem której jest                               |                        | Kod                                                      | POD_MUZ_SP             |             |
| Wirmanana dakumantur                                                                                                    | Jednostka              | Jednostka organizacyjna Wydział Pedagogiki i Psychologii |                        |             |
| 1) kwestionariusz osobowy wydrukowany z Systemu, uzupelniony i podpisany:                                                        | Kie                    | Kierunek studiów Muzykoterapia                           |                        |             |
| 2) odpis lub poświadczona przez uczelnię kopia dyplomu ukończenia studiów uprawniających do podjęcia                             | Pozi                   | Poziom kształcenia Podyolomowe                           |                        |             |
| kształcenia na studiach podyplomowych. W przypadku ukończenia uczelni wyższej za granicą, kandydat                               |                        | Czas trwania                                             | 3 semestry             |             |
| także dokument potwierdzający nostryfikację dyplomu lub zaświadczenie o zwolnieniu z postępowania                                | Wymag                  | gany dokument                                            | Wyższe                 |             |
| nostryfikacyjnego.                                                                                                    |                        |                                                          |                        |             |
| Rozmowa kwalifikacyjna na studia:                                                                                                |                        | Zadaj                                                    | pytanie                |             |
| Warunkiem ubiegania się o przyjęcie na studia jest rozmowa kwalifikacyjna dotycząca zainteresowań                                | 1                      |                                                          |                        |             |
| instrumencie (w tym jeden utwór wokalno-instrumentalny), wykazanie się predyspozycjami do                                        | Tura 5 (2              | 7.02.2024.00                                             | 30.06.2024 2           | 3:59)       |
| improwizacji (rozumiana jako np. umiejętność wykonania piosenki z akompaniamentem, który nie stanowi                             |                        |                                                          |                        |             |
| odegrania zapisu nutowego. Nie jest wymagana umiejętność improwizacji muzycznej, gdyż takowa będzie                              |                        | 🔿 Zap                                                    | isz się                | )           |
| rozmjena w czasie studiow).                                                                                                    |                        |                                                          |                        | ·           |
| Termin rozmowy kwalifikacyjnej ustalony zostanie indywidualnie (odbędzie się w formule online).                                  | (pokaż minione tury)   |                                                          |                        |             |
| Opłata za studia:                                                                                                    |                        |                                                          |                        |             |
| - I semestr: 3250 zł                                                                                                    |                        |                                                          |                        |             |
| - II semestr: 3100 zł                                                                                                    |                        |                                                          |                        |             |
| - III semestr: 3100 zł                                                                                                    |                        |                                                          |                        |             |
| Californity Roset statution, 5450-21                                                                                             |                        |                                                          |                        |             |
| Opłata za studia z uwzględnieniem karty absolwenta - 10%:                                                                        |                        |                                                          |                        |             |
| - Leomoster 2025 ni                                                                                                    |                        |                                                          |                        |             |

3. Utworzy się nowe zgłoszenie rekrutacyjne, wskaż dokument uprawniający do podjęcia studiów (dyplom) i kliknij **"Kontynuuj".** 

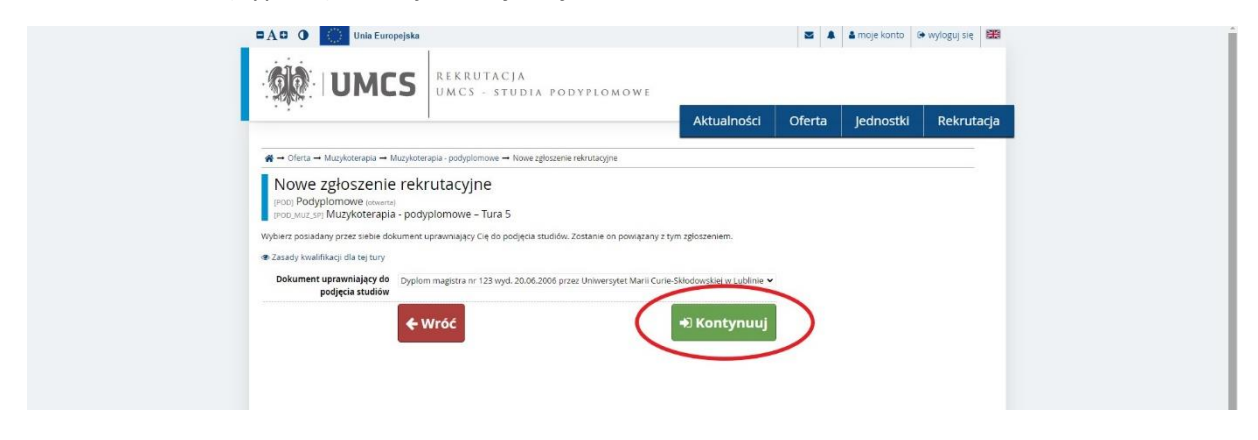

4. Uzupełnij informacje dotyczące karty absolwenta i kliknij "Kontynuuj".

| UMCS - STUDIA PO                                                                                                    | DYPLOMOWE                     |                         |        |           |            |
|----------------------------------------------------------------------------------------------------|-------------------------------|-------------------------|--------|-----------|------------|
|                                                                                                    |                               | Aktualności             | Oferta | Jednostki | Rekrutacja |
| 🚜 → Oferta → Muzykoterapia - podyplomowe → Nowe zgłoszenie rekrutacyjne                                                                    |                               |                         |        |           |            |
| Dodatkowe informacje<br>prog Podyplomowe isosaraj<br>prog wuzych Muzykoteraja - podpilomowe – Tura 5<br>• Zasady kwalifikacji dla tej tury |                               |                         |        |           |            |
| Dokument upravniający do Dyplom magistra nr 123 wyd. 20.06.2006 prz<br>podjęcia studiów                                                    | zez Uniwersytet Marii Curie-S | škłodowskiej w Lublinie |        |           |            |
| Czy jesteś posiadaczem karty ABSOLWENT UMCS     Kraj uzyska                                                                                | ania matury                   |                         |        |           |            |
| Czy jesteś posiadaczem karty ABSOLWENT UMCS<br>Czy jesteś posiadaczem karty ABSOLWENT UMCS?                                                |                               |                         |        |           |            |
| • – Pola oznaczone symbolem gwiazdki są wymagane.                                                                                          |                               |                         |        |           |            |
| Karta ABSOLWENT UMS *wyberz<br>Cry jestes posudaczem karty ABSOLWENT<br>& Wróć                                                             | Kontynuuj                     | >                       |        |           |            |

5. Uzupełnij dane dotyczące kraju uzyskania matury i kliknij "Kontynuuj":

| UNICS - STODIA FODIFLOM                                                                                                    |                                       | 00.00  |           |            |
|----------------------------------------------------------------------------------------------------|---------------------------------------|--------|-----------|------------|
|                                                                                                    | Aktualnosci                           | Oferta | Jednostki | Rekrutacja |
| 🚓 🗝 Oferta 🛶 Muzykoterapia - podyplomowe 🛥 Nowe zgłoszenie rekrutacyjne                                                                                                    |                                       |        |           |            |
| Dodatkowe informacje<br>prop. Podyplomowe enement<br>prop. Aud. zer Mudzykoterapia - podyplomowe – Tura 5<br>* Zasady kwalifikagi da te truny<br>Dokument uprawniający do Dysłom magistra nr 123 wyd. 20.06.2006 przez Uniwersyst<br>podjęcia studiów | n Marii Curie-Skłodowskiej w Lublinie |        |           |            |
| Czy jesteś posiadaczem karty ABSOLWENT UMCS ⑦ Kraj uzyskania matury                                                                                                    |                                       |        |           |            |
| Kraj uzyskania matury<br>W jakim kraju uzyskałeź/uzyskałaś maturę?                                                                                                    |                                       |        |           |            |
| - rota schradzane symotom processi i gi wynagonic.      Kraj uzyskania matury      Koji uzyskania matury      Wróć      *D Kontymn                                                                                                    | 0/500                                 |        |           |            |

6. Rekrutacja została zakończona pomyślnie! Zapis na studia widoczny jest w zakładce **"Zgłoszenia rekrutacyjne".** 

| che. I CIII CO                                                                                                    |                                                                                                    |              |                          |                             |                                             |                       |
|----------------------------------------------------------------------------------------------------|----------------------------------------------------------------------------------------------------|--------------|--------------------------|-----------------------------|---------------------------------------------|-----------------------|
|                                                                                                    |                                                                                                    |              | Aktualności              | Oferta                      | Jednostki                                   | Rekrutad              |
| Moje konto → Zgłoszenia rekrutacyjne                                                                                                    |                                                                                                    |              |                          |                             |                                             |                       |
| oje konto                                                                                                    |                                                                                                    |              |                          |                             |                                             |                       |
| awienia konta Formularze osobow                                                                                                    | Zgłoszenia rekrutacyjne hatnośc                                                                                | i Władomości | Powiadomienia            | Klauzule i zgody            | 1                                           | Pomoc                 |
| [POD] Podyplomowe                                                                                                    |                                                                                                    |              |                          |                             | (O<br>Rekrutacja na studia po               | twarta)<br>dyplomowe  |
| [POD] Podyplomowe Opis                                                                                                    |                                                                                                    |              |                          |                             | (O<br>Reinutacja na studia pr               | twarta)<br>dypiomowe  |
| [POD] Podyplomowe<br>Opis<br>ров.мид за Мизукоterapia - podypla                                                                                                    | mowe                                                                                                    |              |                          |                             | (O<br>Rekrutacja na studke po               | twarta)<br>xypiomowe  |
| PODJ Podyplomowe  Opis  Potowarzani w strange - podyplo  Tura 5 (* wycota)  2702.2014 - 300.2014  * Strange weetkinge  Pitowargenzene                                                                                                    | mowe<br>Opieta reinstojna<br>O nevymagana                                                                      | Wymk         | Status kwalifikacji      |                             | (O<br>Rekrutacja na studio po<br>Decyzja    | twarta)<br>dopiomowe  |
| (POD) Podyplomowe<br>Opis<br>IPO0 MUL (P) MULYKoterapia - podyplo<br>Tura 5 ( K myocia)<br>7777 2024 - 2004230<br>- 2004 y senskey<br>O Hotora uggenra<br>Dokument upravnikycj do podjeta<br>sudow                                                                                                    | Dystor mr. 123 wyd. 20.06.20<br>Dystor mragistra nr 123 wyd. 20.06.20                                          | Wymk         | Status kwalitikacji<br>  | kiej w Lublinie             | (O<br>Reinutaça na studia po<br>Denysta<br> | twarta)<br>hoppionowe |
| IPDOJ         Podyplomowe           Opis         Imposite           Imposite         Tura 5 (* wyords)           Tota 5 (* wyords)         Tota 5 (* wyords)           Tota 5 (* wyords)         Tota 5 (* wyords)           Oblame         Tota 9 (* wyords)           Oblame         Tota 9 (* wyords)           Oblame         Tota 9 (* wyords)           Dolawe         Tota 9 (* wyords)           Dolawe         Tota 9 (* wyords)           Dolawe         Tota 9 (* wyords) | Dyplom magistra nr 1/2 wyd. 20.65.2<br>Prosimy o przekazanie informacji dod<br>© cy jesteś posadaczem krazy AS | Wjmk<br>     | Status investitivesy<br> | ikiej w Lublinie<br>Itacji. | (O<br>Renutaçe ne studie po<br>Desysta<br>  | twarta)<br>odypomowe  |